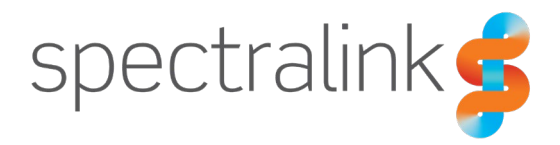

Spectralink IP-DECT Server 400

## DECT Complete Plan (DCP) Mode

Setup Guide

### **Copyright Notice**

© 2024 Spectralink Corporation All rights reserved. Spectralink<sup>™</sup>, the Spectralink logo and the names and marks associated with Spectralink's products are trademarks and/or service marks of Spectralink Corporation and are common law marks in the United States and various other countries. All other trademarks are property of their respective owners. No portion hereof may be reproduced or transmitted in any form or by any means, for any purpose other than the recipient's personal use, without the express written permission of Spectralink.

All rights reserved under the International and pan-American Copyright Conventions. No part of this manual, or the software described herein, may be reproduced or transmitted in any form or by any means, or translated into another language or format, in whole or in part, without the express written permission of Spectralink Corporation.

Do not remove (or allow any third party to remove) any product identification, copyright or other notices.

#### Notice

Spectralink Corporation has prepared this document for use by Spectralink personnel and customers. The drawings and specifications contained herein are the property of Spectralink and shall be neither reproduced in whole or in part without the prior written approval of Spectralink, nor be implied to grant any license to make, use, or sell equipment manufactured in accordance herewith.

Spectralink reserves the right to make changes in specifications and other information contained in this document without prior notice, and the reader should in all cases consult Spectralink to determine whether any such changes have been made.

NO REPRESENTATION OR OTHER AFFIRMATION OF FACT CONTAINED IN THIS DOCUMENT INCLUDING BUT NOT LIMITED TO STATEMENTS REGARDING CAPACITY, RESPONSE-TIME PERFORMANCE, SUITABILITY FOR USE, OR PERFORMANCE OF PRODUCTS DESCRIBED HEREIN SHALL BE DEEMED TO BE A WARRANTY BY SPECTRALINK FOR ANY PURPOSE, OR GIVE RISE TO ANY LIABILITY OF SPECTRALINK WHATSOEVER.

### Warranty

The Product Warranty and Software License and Warranty and other support documents are available at <u>http://support.spectralink.com/</u>.

#### **Contact Information**

| <u>US Location</u>      | Denmark Location           | <u>UK Location</u>       |
|-------------------------|----------------------------|--------------------------|
| +1 800-775-5330         | +45 7560 2850              | +44 1344 206591          |
| Spectralink Corporation | Spectralink Europe ApS     | Spectralink Europe UK    |
| 2560 55th Street        | Bygholm Soepark 21 E Stuen | The Lightbox, Willoughby |
| Boulder, CO 80301       | 8700 Horsens               | Rd, Bracknell, RG12 8FB  |
| USA                     | Denmark                    | United Kingdom           |
| info@spectralink.com    | infoemea@spectralink.com   | infoemea@spectralink.com |

## Contents

| Chapter 1: About This Guide                                                                                          | 4 |
|----------------------------------------------------------------------------------------------------|---|
| Prerequisites                                                                                                    | 4 |
| Chapter 2: Setup                                                                                                    | 6 |
| Loading the DECT Complete Plan License into AMIE<br>Creating a Configuration Template using the Configuration Wizard | 6 |
| Registering the IP-DECT Server 400 DCP Mode in AMIE (Single Server)                                                  | 1 |
| IP-DECT Server 400 Setup and Configuration Template Provisioning                                                     | 4 |

## **Chapter 1: About This Guide**

This guide describes how to configure a Spectralink IP-DECT Server 400 in the DCP Mode, which is shorthand for DECT Complete Plan Mode. The DCP Mode allows for servers to be easily deployed, configured and managed with the use of AMIE.

Once configured, the IP-DECT Server 400 will run in DCP Mode starting from the initial boot sequence, changing its functionalities and GUI in the following ways:

- Automatic firmware update on the first boot.
- Redirection to AMIE on the first boot/factory reset.
- Creation of a configuration template, using the new configuration wizard.
- Automatic configuration using a preset configuration template on the first connection to AMIE.
- Removal of license management from the IP-DECT Server. Features can now be set from AMIE

This guide is intended for qualified technicians and the reader is assumed to have a basic knowledge about Spectralink IP-DECT Servers and AMIE. It is also assumed, that you have an installed and functioning Spectralink IP-DECT Server.

| Subject                    | Note                                                                                                    |  |  |  |  |
|----------------------------|----------------------------------------------------------------------------------------------------|--|--|--|--|
| AMIE account               | An account and organizations must be setup on <a href="https://dect.spectralink.com/">https://dect.spectralink.com/</a>                                                       |  |  |  |  |
| DECT Complete Plan License | The DECT Complete Plan license can be acquired in the following formats:                                                                                                    |  |  |  |  |
|                            | <ul> <li>DECT Complete Plan Software and Services Bundle (1 year)<br/>– per user license</li> </ul>                                                                           |  |  |  |  |
|                            | <ul> <li>DECT Complete Plan Software and Services Bundle (3 year)</li> <li>– per user license</li> </ul>                                                                      |  |  |  |  |
|                            | <ul> <li>DECT Complete Plan Software and Services Bundle (5 year)<br/>– per user license</li> </ul>                                                                           |  |  |  |  |
|                            | Note: At least three users are required per server. Currently, the DECT Complete Plan is only supported on the IP-DECT Server 400.                                            |  |  |  |  |
| IP-DECT Server 400         | The IP-DECT Server 400 must run firmware version PCS 24Ad or newer.                                                                                                    |  |  |  |  |
|                            | Converting an IP-DECT Server 400 to an IP-DECT Server 400 DCP<br>Mode, requires the server to be factory reset, unless the server has<br>never been booted before.            |  |  |  |  |
|                            | Conversely, when reverting the IP-DECT Server 400 DCP Mode to a standard IP-DECT Server 400 configuration, it must first be removed from AMIE and subsequently factory reset. |  |  |  |  |

### Prerequisites

| Subject                                                        | Note                                                                                                    |
|----------------------------------------------------------------|----------------------------------------------------------------------------------------------------|
| Public internet access for the IP-<br>DECT Server 400 DCP Mode | In addition to public internet access, a firewall rule to allow TLS on Outbound Port 443 must also be set. |

### **Related Documentation**

All Spectralink documents are available at <u>http://support.spectralink.com/</u>.

| Subject                            | Documentation                                                                                                    |  |  |  |  |
|------------------------------------|----------------------------------------------------------------------------------------------------|--|--|--|--|
| Spectralink DECT Handsets          | For more information about the handsets, refer to the user guides available online <u>at this link</u> .                                                                                                    |  |  |  |  |
| Spectralink IP-DECT Server         | For more information about the server, refer to the guides available online <u>at this link</u> .                                                                                                    |  |  |  |  |
| Spectralink AMIE                   | For more information about AMIE, refer to the guide available online <u>at this link</u> .                                                                                                    |  |  |  |  |
| Provisioning                       | For more information about provisioning, refer to the<br>Spectralink IP-DECT Server 200/400/6500, Virtual IP-<br>DECT Server One and DECT Server 2500/8000<br>Provisioning Guide available online <u>at this link</u> .                                                  |  |  |  |  |
| Spectralink Technical Bulletins    | Available online <u>at this link</u> , by selecting the appropriate server model, and then filtering for Technical Bulletins.                                                                                                    |  |  |  |  |
| Release Notes                      | Document that describes software changes, bug fixes,<br>outstanding issues, and hardware compatibility<br>considerations for new software releases. Available<br>online <u>at this link</u> , by selecting the appropriate server<br>model.                              |  |  |  |  |
| Spectralink DECT Training material | In order to gain access to the Spectralink training<br>material, you must attend training and become<br>Spectralink Certified Specialist.<br>Please visit<br>http://partneraccess.spectralink.com/training/classroom-<br>training for more information and registration. |  |  |  |  |

#### **Spectralink Documentation**

### Chapter 2: Setup

Below is a step-by-step description of how to convert the Spectralink IP-DECT Server 400 to an IP-DECT Server 400 DCP Mode, and how to connect it to AMIE. The steps must be followed in the listed order, to ensure a successful conversion process.

### Loading the DECT Complete Plan License into AMIE

1. On AMIE, navigate to the AMIE License Management page and select Add License.

| spectralink                                                              | 3                                                | A Spectralink (DECT PRO_ v O DECT Complete Plan v At Servers v A | ۲    |
|--------------------------------------------------------------------------|--------------------------------------------------|------------------------------------------------------------------|------|
| Montoring                                                                | Administration > AMIE License Management         |                                                                  |      |
| <ul> <li>Alerts</li> <li>Scheduled Tasks</li> </ul>                      | License                                          |                                                                  |      |
| Lat Performance                                                          | Account Name: Spectraink (DECT PROD) Account ID: | Export To CSV Add License Keyword Search Q                       |      |
| Infrostructure<br>Servers<br>Base Stations                               | Crider Number                                    | r © Max Base : AME Package : Uconse Status                       |      |
| Hondsofs                                                                 |                                                  | No Dotto                                                         |      |
| Accounts<br>Organizations<br>Sites                                       | e 2018-2024 Spectralink*                         | Privacy Policy   Service Agreen                                  | nent |
| AME Settings Settings Settings Users AME License Agent Server Management | 0                                                |                                                                  |      |

2. Insert your DECT Complete Plan License in the License Key field, and press Submit.

| spectralink                                                                                                    | E                                                                                                    | Spectralink (DECT PRO_ V                                | O DECT Complete Man v | III Attervers v                    | . 📀 |
|----------------------------------------------------------------------------------------------------|----------------------------------------------------------------------------------------------------|---------------------------------------------------------|-----------------------|------------------------------------|-----|
| Montores<br>Dashboard<br>A Alerts<br>Scheduled Tasks<br>I Hertormance<br>C Scheduled Tasks<br>I Hertormance<br>C Scheduled Tasks<br>Netformance<br>Scheduled Tasks<br>Base Stations<br>Hertortstets | Administration ><br>License<br>License<br>Account Name: Spe<br>Actions<br>Order Number =<br>Criter Number = | that you received via email below and then click SUBMIT |                       | Koyword Samuth Q<br>License Status |     |
| Devices & Usars                                                                                                    |                                                                                                    |                                                         |                       |                                    |     |
| Accounts<br>O Organizations                                                                                                    | 0.2019-2024 Spectrolink**                                                                                   |                                                         |                       | Privacy Policy   Service Agre      |     |

3. Validate the License Data and press **Submit.** 

|                     | spectralink 🛸                                    | a                       |                                                                     |                                                                                         | Spectralink (DECT PRO V                                             | O DECT Complete Plan   | Attervers          | · · A 💮          |
|---------------------|--------------------------------------------------|-------------------------|---------------------------------------------------------------------|-----------------------------------------------------------------------------------------|---------------------------------------------------------------------|------------------------|--------------------|------------------|
| 60<br>68<br>40<br>0 | iteeng<br>Dashboard<br>Alorts<br>Scheduled Tasks | Administration >        | Add License<br>Please review the Licens<br>review the License detai | e details below and click SUBMIT to have<br>is and dotermine where this License show    | this License loaded to the system. You<br>I'd bo applied            | X will then be able to |                    |                  |
|                     | Site View                                        | Actions                 | Here is what we have de                                             | 1234                                                                                    |                                                                     | Canto                  | Keyword            | a.               |
|                     | Servera                                          | Order Number 🖕          | Account Name<br>License Start                                       | Spectralink (DECT PROD)<br>al/03/2024                                                   |                                                                     |                        | Licer              | nse Status       |
| ם [<br>م            | Base stations<br>minute<br>Devices & Users       |                         | License End<br>MME Package<br>Quantity                              | al/03/2025<br>DECT Complete Plan (1 Year)<br>10                                         | 0                                                                   | _                      |                    |                  |
| a o •               | Accounts<br>Organizations<br>Sites               | © 2019-2024 Spectralink | Please review and click<br>Wizard flow to get the Lic<br>Submit     | SUBMIT if correct. The system will load the<br>icense enabled against your Locations/De | License against your Organization an<br>svices,Manage Notifications | nd them enable the     | Privatey Policy [5 | arvice Agreement |
| •                   | Settings<br>Administration •                     |                         |                                                                     |                                                                                         |                                                                     |                        |                    |                  |

4. Validate that the newly added license is displayed in the **License overview** and make sure that the **License Status** displays a green key icon.

| spectralink                                            | 19                                                           | Spectralink (DECT PRO                       | V DECT Complete Plan V                         | il Sorvers 🗸 🔺 👰                   |
|--------------------------------------------------------|--------------------------------------------------------------|---------------------------------------------|------------------------------------------------|------------------------------------|
| Monitoring<br>B Dashboard<br>Alorts<br>Scheduled Tasks | Administration > AMIE License Management                     |                                             |                                                |                                    |
| Site View                                              | Account Name: Spectralink (DECT PROD)                        | Account ID:                                 | Export To CSV Add License Keywo                | rd Search Q                        |
| Infrastructure<br>Sorvers<br>Base Stations             | Order Number ; Order Date ; From Date ; Te     22/03/2024 00 | io Date :: Quantity :: Max Base<br>Stations | ) AME Package ;<br>DECT Complete Plan () Year) | License Status                     |
| Hondaeta<br>Devices & Users                            | View 10 v Records 1-1 of 1                                   |                                             | C                                              |                                    |
| Hiscorchy<br>Accounts<br>Organizations<br>Sites        | © 2010-2024 Spectrolink**                                    |                                             |                                                | Privacy Policy   Service Agreement |

# Creating a Configuration Template using the Configuration Wizard

1. Navigate to Server Management and open the Config Wizard.

| spectralink                                                      | E                                       |                      | Spectralink (DECT PRO_ v | DECT Complete Plan v | All Services                               | 🕘           |
|------------------------------------------------------------------|-----------------------------------------|----------------------|--------------------------|----------------------|--------------------------------------------|-------------|
| Monitoring           Bashboard                                   | Administration > Server Managen         | nent                 |                          |                      |                                            |             |
| Auerts     Scheduled Tasks     Lat     Performance     Site View | Server Model Places choose- v Actions v | Connection Status    | Config Wizard            | Export To CSV Bulk R | Keyword Gearch<br>egistration Register Ser | Q           |
| Introstructure<br>Servers<br>Rase Stations                       | Server Name ±                           | Redundancy o Model o | MAC Address/UVID :       | Redirection Service  | © Status ⊕                                 |             |
| Hondiets                                                         |                                         |                      | No Dota                  |                      |                                            |             |
| Accounts     Organizations     Sites                             | e 2019-2024 Spectralink**               |                      |                          |                      | Privacy Policy   Service                   | e Agroement |
| AME Settings                                                     | 0                                       |                      |                          |                      |                                            |             |

2. Select the IP-DECT Server 400 DCP Mode and press Next.

| spectralinks                                             | \Xi 🙆 spectralink (DECT PRO V 🛛 DECT Complete Plan 🗸 🖬 All harvers 🗸 🌲 🔮                                                                                                    | ) |
|----------------------------------------------------------|----------------------------------------------------------------------------------------------------|---|
| Maritanig<br>B Dashboard                                 | Administr                                                                                                    |   |
| Alerts     Scheduled Tasks     Hertormance     Site View | Server Model         2         Foodures         3         Server Configuration         4         SP Configuration         5         Template Datable         Keyword         Server         Configuration         4         SP Configuration         6         Template Datable         Keyword         Server         Configuration         6         Template Datable         Keyword         Server         Configuration         6         Template Datable         Register Gevor           Actions         Ploase select the Server Model, that the Configuration Template should be created for.         Optimized Server         Optimized Server         Optimized Server         Register Gevor |   |
| Introductures Servens Base Stations                      |                                                                                                    |   |
| Hendenita<br>Devices & Users                             | No Data                                                                                                    |   |
| Accounts     Organizations     Sites                     | © 2019-2024 Spectrelink** Privacy Policy (Service Agreement                                                                                                    |   |

3. Select any of the **Features** that you want to enable for the IP-DECT Server 400 DCP Mode. When done, press **Next**.

|                   | spectralink                                                       | Ē                                  |                          |                                                                        |         | 8                  | Spectralink (DECT PRO., V | O DECT Complete Plan | ×   | All Servers                       | ~               | A ( | 0 |
|-------------------|-------------------------------------------------------------------|------------------------------------|--------------------------|------------------------------------------------------------------------|---------|--------------------|---------------------------|----------------------|-----|-----------------------------------|-----------------|-----|---|
| 8 <b>8</b> 9 9 1  | atoritaj<br>Dashboard<br>Alerta<br>Scheduled Tasks<br>Performance | Administr<br>Server Moi<br>Actions | Configurati              | on Wizard<br>Model 2 Features<br>t the features that should be enabled | 3 *     | rver Configuration | SIP Configuration         | 5 Temptato Details   | ×   | Keyword Boards<br>gistration Noge | c<br>ter Server | 2   |   |
| 144<br>144<br>188 | and view<br>mitochere<br>Servers                                  | Sorver                             | Include<br>Call Platform | Features                                                               | Envibla | Disable            |                           |                      |     | Stotus - ș                        |                 |     |   |
| ن<br>ا            | Base Stations                                                     |                                    | System                   | ¢ <sup>4</sup> Cisco Unified CM                                        | Encible | Disoble            |                           | 0                    |     |                                   |                 |     |   |
| u<br>E<br>B       | Accounts                                                          | 0 2019-20241                       |                          | ↔ LAN Sync                                                             | Encible | Disable            |                           |                      |     | Privacy Policy                    |                 |     |   |
| •                 | Organizations<br>Sites                                            |                                    | Services                 | Automatic Alarm Call                                                   | Enable  | Disable            |                           |                      |     |                                   |                 |     |   |
| ¢<br>68           | Settings<br>Administration                                        |                                    |                          | Configuration Over The Air                                             | Enable  | 🛄 Disabla          |                           | 0                    |     |                                   |                 |     |   |
|                   | AME License Mgmt<br>Server Monogement<br>Date Retrinsion          |                                    | Auvon                    |                                                                        | _       |                    |                           | Previous N           | oxt |                                   |                 |     |   |

4. Select the desired **Server Configuration** for the IP-DECT Server 400 DCP Mode. When done, press **Next**.

| spectralink🛸                                                     |                                                                                                    | Al Servers 🗸 👻 🌲 🚳                 |
|------------------------------------------------------------------|----------------------------------------------------------------------------------------------------|------------------------------------|
| Wonkering                                                        | Administr Configuration Wizard X                                                                                                    |                                    |
| Alerts     Scheduled Tasks     Little Performance     Site View  | Server Mod         1         Server Model         2         Factures         3         Server Configuration         6         Template Details         Keys           Actions         Please select the Server Configuration.         5         Template Details         Server         Server Configuration         Server Configuration | word Secret Q                      |
| erroetracture Servers Base Stations                              | > Logging<br>Server<br>> DECT<br>> Microsoft Toams                                                                                                    | Status ÷                           |
| remands<br>Devices & Users                                       | > Handset                                                                                                    |                                    |
| Accounts O Organizations                                         | > Security<br>> Provisioning                                                                                                    | Privacy Policy   Service Agreement |
| <ul> <li>Sites</li> <li>MicBettings</li> <li>Settings</li> </ul> | Previous Next                                                                                                    |                                    |
| od Administration 🔺                                              |                                                                                                    |                                    |

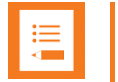

#### Note

Since all Server Configuration fields are blank by default, they must be configured at this step to ensure basic server functionality (e.g., registering handsets or base stations).

5. Select the desired **SIP Configuration** for the IP-DECT Server 400 DCP Mode. When done, press **Next.** 

| spectralink                                              | Spectralink (DECT PRO., v O DECT Complete Plan v                                                                             | Al Sorvers 🗸 🌲 🎯                   |
|----------------------------------------------------------|----------------------------------------------------------------------------------------------------|------------------------------------|
| Monitaling<br>Dathboard<br>A Alerts<br>O Scheduled Tasks | Administr<br>Configuration Wizard ×<br>Server Model 3 Features 3 Server Configuration 4 SIP Configuration 5 Template Details | Keyword Search Q                   |
| Litt Performance                                         | Actions Please select the SIP Configuration.                                                                                 | rglistration Register Server       |
| emostructure                                             | > Protes                                                                                                    | Statue ;                           |
| Rose Stations                                            | Authentication     DTWF signalling                                                                                           |                                    |
| Devices & Users                                          | Message waiting indication     Media                                                                                         |                                    |
| Accounts<br>O Organizations                              | Col status                                                                                                    | Privacy Policy   Service Agreement |
| ♥ Sites                                                  | Previous Next                                                                                                    |                                    |
| Sottings     Sottings     Administration                 |                                                                                                    |                                    |

6. Finally, set a description for the **Configuration Template**, and press **Save**.

| spectralink🕏                               | E Spectralink (DECT PRO V O DECT Complete Plan V III All Servers V A                                                                                                    |  |
|--------------------------------------------|----------------------------------------------------------------------------------------------------|--|
| Mentoong<br>B Dashboard                    | configuration Wizard X                                                                                                    |  |
| Alerts     Scheduled Tasks     Performance | Server Mo                                                                                                    |  |
| Site View                                  | Actions         Please add a description to indentify the template.         Optimization         Register Server           Template<br>Description*         DCP-Mode-Config-0         Previous         Server |  |
| Servers                                    |                                                                                                    |  |
| Devices & Users                            | No Dora                                                                                                    |  |
| Accounts                                   | 9.009-2024 spectrolink** Privary Policy (Service Agreement                                                                                                    |  |

# Registering the IP-DECT Server 400 DCP Mode in AMIE (Single Server)

1. Press **Register Server** to register an IP-DECT Server 400 DCP Mode (Single Server)

| spectralink                                                                      | 臣                              |                      | Spectralink (DECT PRO_ v | O DECT Complete Plan v | All Servers                           | v 🔺 🕘            |
|----------------------------------------------------------------------------------|--------------------------------|----------------------|--------------------------|------------------------|---------------------------------------|------------------|
| Monitoring                                                                       | Administration > Server Manage | ement                |                          |                        |                                       |                  |
| Auers     Scheduled Tasks     Little Performance     Site View                   | Server ModelPicose choose      | Connection Status    | Config Wzord             | Export To CSV Built    | Keyword Search<br>Registration Regist | Q.<br>ter Sarvor |
| Infrostructure<br>Servers<br>Base Stations                                       | Server Namo 🤤                  | Redundancy 🌐 Model 👳 | MAC Address/UUID 👙       | Redirection Service    | s Stotus                              |                  |
| Hendsets<br>Devices & Users                                                      |                                |                      | No Lotto                 |                        |                                       |                  |
| Hererarchy<br>Accounts<br>Organizations<br>Sites                                 | 6 2019-2024 Spectrolink**      |                      |                          |                        | Privacy Policy [5                     | ervice Agreement |
| AME Settings Settings Settings Settings Usors AME License Mgmt Server Management |                                |                      |                          |                        |                                       |                  |

- 2. On the next screen, input the following info:
  - Select the IP-DECT Server 400 DCP Mode under Model
  - Insert a unique Server Name
  - Insert a **MAC Address** and **Product ID** for the IP-DECT Server 400 to be registered and converted to DCP Mode.
  - Select the Configuration Template created in the previous step.
  - Select the DECT Complete Plan License initially loaded to AMIE.
  - Generate an Auth Token for the Registered Server.
  - Finally press Apply.

| spectralink                                  | 围                           |                                                                        | Spectralink (DECT PRO                    | O DECT Complete Pl | an 👻 🖩 🔝 Sarvers 🔍 🌲 🌍                                  |
|----------------------------------------------|-----------------------------|------------------------------------------------------------------------|------------------------------------------|--------------------|---------------------------------------------------------|
| Manifornig<br>Dashboard                      | Administration > ^-         | Register Server                                                        |                                          | ×                  |                                                         |
| Scheduled Tasks     Herromance     Site View | Server Model M<br>Actions S | lodel * IP-DECT Server 400 erver Details erver Name * DCP-Mode-IP400-1 | n (2                                     | )                  | Keyword Teasen Q.<br>Bulk Registration. Register Server |
| undetroction<br>E Servers<br>බ Base Stations | Server Nome : M             | AC Address* reduct ID* configuration DCP-Mode-Config                   |                                          | 0                  | on Service ::::::::::::::::::::::::::::::::::::         |
| Hondauta<br>Devicos & Users                  | 6                           | vailable Licenses To Date: 01/03/2025<br>Generate Auth Token           | 5 - DECT Complete Plan (1 Y v Quantity 3 | 10 of 10 Available | 3                                                       |
| Accounts<br>Organizations<br>Sites           | © 2011-2024 Spectralink P   | sgister server to spectralink Redirection Service                      | 0* 🔟                                     | Cancel Apply       | Privacy Palicy   Service Agreement                      |
| All tellings                                 | 10                          |                                                                        |                                          |                    |                                                         |

3. Confirm that the IP-DECT Server 400 DCP Mode shows **Enabled** under the Redirection Service column, and **Pending Connection** under Status.

| spectralink                                              | 亘                                |                                                                         | Spectralink (DECT PRO_ v | O DECT Complete Plan      | ♥ ■ All Servers                     | ý 🌲                    | ۲    |
|----------------------------------------------------------|----------------------------------|-------------------------------------------------------------------------|--------------------------|---------------------------|-------------------------------------|------------------------|------|
| Monitoring                                               | Administration > Server Manage   | ment                                                                    |                          |                           |                                     |                        |      |
| Alerts     Scheduled Tasks     Herformance     Site View | Server Model Please choose v     | Connection Status Please choose-                                        | Y Config Witard          | Export To CSV             | Keyword Search<br>Bulk Registration | n Q<br>Register Server |      |
| Infrastructure<br>Servers<br>Rase Stations               | Server Name :: DCP-Mode-IP400-01 | Redundancy $_{\odot}$ Model $_{\odot}$<br>Single IP-DECT Server 400 DCP | MAC Addross/UUD ÷        | Redirection S<br>Enolbied | Status :                            | e<br>ding Connection   |      |
| Handests<br>Devices & Users                              | View 10 v Records 1-1 of 1       |                                                                         |                          | Q                         | 0                                   |                        |      |
| Herarchy                                                 | € 2019-2024 Spectralink™         |                                                                         |                          |                           | Privocy P                           | olicy   Service Agree  | mont |

# Registering the IP-DECT Server 400 DCP Mode in AMIE (Bulk Registration)

- 1. Press **download** to download a template CSV file containing the following required headings:
  - Server\_Name:
  - MAC\_Address
  - Product\_ID
  - License\_Key

For every row of data, a server will be added to AMIE.

|   | A                 | В           | С                   | D           | Е | F |
|---|-------------------|-------------|---------------------|-------------|---|---|
| 1 | Server_Name       | MAC_Address | Product_ID          | License_Key |   |   |
| 2 | DCP-Mode-IP400-01 |             | 002C F1C3 91DC 26E0 |             |   |   |
| 3 | DCP-Mode-IP400-02 |             | 951A H3C4 67AB 13C4 |             |   |   |
| 4 |                   |             |                     |             |   |   |
| 5 |                   |             |                     |             |   |   |
| 6 |                   |             |                     |             |   |   |

2. Press Bulk Registration to register more than one IP-DECT Server 400 DCP Mode

| Connection StatusPle                                    | ase choose V                                         | Keyword Sec             | arch              | Q        |  |  |  |  |
|---------------------------------------------------------|------------------------------------------------------|-------------------------|-------------------|----------|--|--|--|--|
| Config Wizard                                           | Export To CSV                                        | Bulk Registration       | Register Serve    | ər       |  |  |  |  |
| N                                                       |                                                      | 1                       |                   |          |  |  |  |  |
| Bulk Registration                                       |                                                      | ·                       |                   | ×        |  |  |  |  |
| Model *                                                 | IP-DECT Server 400 DCP M                             | ode v                   |                   |          |  |  |  |  |
| NOTE the system expects a pr<br>what that structure is. | edetermined set of columns. I                        | Please download our ter | mplate if you are | not sure |  |  |  |  |
| Server_Name                                             | MAC_Address                                          | Product_ID              | License_Key       |          |  |  |  |  |
| *Required*                                              | *Required*                                           | *Required*              | *Optional*        |          |  |  |  |  |
|                                                         | Browse                                               |                         |                   |          |  |  |  |  |
| Configuration                                           | Please Choose                                        | v                       |                   |          |  |  |  |  |
| Generate Authentication Toke                            | en *                                                 |                         |                   |          |  |  |  |  |
| Register Server to Spectralink                          | Register Server to Spectralink Redirection Service * |                         |                   |          |  |  |  |  |
| Proxy                                                   |                                                      |                         |                   |          |  |  |  |  |
|                                                         |                                                      |                         | Cancel            | Apply    |  |  |  |  |

- 3. After adding the relevant server information in the CSV file, click **Browse** to upload it.
- 4. Select the **Configuration Template** created in the previous step, generate an **Auth Token** for the registered servers, and finally press **Apply**.
- 5. Confirm that for each IP-DECT Server 400 DCP Mode in the table, it shows **Enabled** under the Redirection Service column, and **Pending Connection** under Status.

### IP-DECT Server 400 Setup and Configuration Template Provisioning

The next steps depend on whether the IP-DECT Server 400 is currently in use, or if it is a new system that hasn't been previously booted.

a) Initial boot of the IP-DECT Server 400.

Plug the IP-DECT Server 400 to power it up for the first time and ensure the IP-DECT Server is connected to the public internet.

Or

b) Factory reset a preexisting IP-DECT Server 400.

Navigate to Factory Reset in the IP-DECT Server 400 GUI and press Reset.

| sp      | ectralink🛸                | 1                                       | P-DECT Server 400                    |                                                                                                    |                         |        |
|---------|---------------------------|-----------------------------------------|--------------------------------------|----------------------------------------------------------------------------------------------------|-------------------------|--------|
| General | Status<br>Wireless Server | Configuration<br>Media Resource Securit | Users<br>Certificates SIP Statistics | Administration<br>Provisioning Import/Export Factory Reset                                                                                                    | Einnware Sadistics      | Logout |
|         |                           |                                         |                                      |                                                                                                    |                         |        |
|         |                           | WARNIN                                  | G: Factory reset                     | will remove all confi                                                                                                    | guration and user data! |        |
|         |                           |                                         |                                      | provide the second second seco |                         |        |
|         |                           |                                         |                                      | Reset Cancel                                                                                                    |                         |        |

In either case, wait for the IP-DECT Server 400 to connect to AMIE, which will start pushing the Configuration Template created in the previous steps. This process will involve multiple reboots.

# Ę

### Warning: Configuration Template provisioning process

Do not log in to the IP-DECT Server 400 (DCP Mode) GUI once this sequence has started – this action could cause the process to stop unexpectedly.

Do not power off or disconnect the IP-DECT Server 400 (DCP Mode) once this sequence has started – doing so will stop the process.

Do not remove the IP-DECT Server 400 (DCP Mode) from AMIE once this sequence has started – doing so will stop the process.

Do not make any changes to the IP-DECT Server 400 (DCP Mode) from AMIE until you receive a "**Configuration Template successfully loaded**" notification from AMIE – doing so could stop the provisioning process.

Within 5-10 minutes, the IP-DECT Server 400 DCP Mode should connect to AMIE. To ensure that the connection has been successfully established, please verify the following three items:

- 1) The server status should show Connected.
- 2) The Notification Bell should show a new notification.
- 3) The Server Model should list the server as IP-DECT Server 400 DCP Mode.

| spectralink                                                | E                                                                             |                                                                            | Spectralink (DECT PRO_ v | O DECT Complete Plan v            | All Servers 🗸 🖉 🚳                       |
|------------------------------------------------------------|-------------------------------------------------------------------------------|----------------------------------------------------------------------------|--------------------------|-----------------------------------|-----------------------------------------|
| Monitoring                                                 | Administration > Server Manager                                               | nent                                                                       |                          |                                   | 0                                       |
| Alerts     Scheduled Tasks     Interformance     Site View | Server ModelPlease choose                                                     | Connection Status                                                          | Config Wizard            | Koy<br>Export To CSV Built Regist | word Search Q<br>ration Register Server |
| Hinholdsructures Sorvers Base Stations Handleds            | Server Name :           DCP-Mode-IP400-01           View         10         V | Redundancy $_{\odot}$ Model $_{\odot}$<br>Single IP-DECT Server 400 DCP Mo | MAC Address/UUD ÷        | Redirection Service :             | Status ::<br>Connected                  |
|                                                            | 6 2018-2024 Spectrolink**                                                     |                                                                            |                          |                                   | Privacy Policy   Service Agreement      |

Lastly, validate that the Configuration Template has been successfully loaded. This step finalizes the setup of the IP-DECT Server 400 DCP Mode.

#### Spectralink IP-DECT Server Setup Guide—DCP Mode

| spectralink                                                                 | Ξ                                                                                                    | Spectralink (DECT PRO v O DECT C | ompleté Plan 👻 🖩 🔺 Servers 👻 🥐 👰                                                                                                    |
|-----------------------------------------------------------------------------|----------------------------------------------------------------------------------------------------|----------------------------------|----------------------------------------------------------------------------------------------------|
| Monitoring Dashboard Alerts Scheckuled Tasks Lat. Performance III site View | Administration > Server Management           Server Model        Please choose                                                                                                    | Y<br>Config Waard Export         | Notifications         Last 7 days         V           Unread         Read         Configuration Template successfully loaded         200/2024 858           Chard Configuration Template was successfully loaded         200/2024 858         200/2024 858 |
| Intrastructure<br>Bill Servers<br>A Base Stations                           | Server Nome         Redundancy         Model         Model         Model         IP-DECT Server 400 DCI           DCIP-Model-IP400-01         Single         IP-DECT Server 400 DCI         Single         IP-DECT Server 400 DCI | MAC Address/UUD ÷                | Mark AB As Road                                                                                                    |
| Hondsets Devices & Users                                                    | View 10 v Records F1 of 1                                                                                                    |                                  |                                                                                                    |
| Accounts     Organizations     Sites                                        | © 2019-2024 Spectrolink™                                                                                                    |                                  | Privacy Pelicy [Service Agreement                                                                                                    |